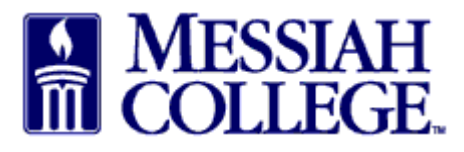

• From any Tab (Dashboard, Suppliers or Transaction), click the hamburger menu and click **View Orders** 

|                          | MESSIAH<br>COLLEGE | MC ONE\$OURCE     |                  | Search marketplace |           | Q          | <b>ੂ <sub>ਦ੍ਰ</sub></b> 3 | 2   | € <mark>6</mark> |
|--------------------------|--------------------|-------------------|------------------|--------------------|-----------|------------|---------------------------|-----|------------------|
| <b>份</b> Home            | 5                  |                   | 6.2.10_66637   [ | DEMO ×             |           |            |                           |     |                  |
| Marketplace              |                    |                   |                  |                    |           | Links      |                           |     |                  |
| View Suppliers           | olace on Unimarket |                   |                  |                    |           | Dep<br>Pro | artment of<br>curement    |     |                  |
| Shopping Lists           |                    |                   |                  |                    |           | MC         | One\$ource                | FAQ |                  |
| Create Blanket Order     |                    |                   |                  |                    |           | Inst       | ructions                  |     |                  |
| Unimarket Directory      |                    |                   |                  |                    |           |            |                           |     |                  |
| Orders                   | rs Transaction     | ns Procurement Pe | rformance        |                    |           |            |                           |     |                  |
| View Requisitions        |                    |                   |                  |                    |           |            |                           |     |                  |
| View Orders<br>Receiving |                    | Orders            | Or               | der Breakdown      | Receiving | 9          |                           |     |                  |

- Searching may be done by typing the blanket **Order Number** or typing the **Supplier** name.
- Click Search

| ≡ | Marketplace          | MESSIAH<br>COLLEGE | MC ONE\$OURCE |                       | Search marketplace |                              | Q | ل <mark>ع</mark> | 2 | <mark>€</mark> |
|---|----------------------|--------------------|---------------|-----------------------|--------------------|------------------------------|---|------------------|---|----------------|
|   |                      |                    |               | 6.2.10_66637   DEMO × | <                  |                              |   |                  |   |                |
|   | Orders               |                    |               |                       |                    |                              |   |                  |   |                |
|   | Order Number         |                    | Supplier      |                       | $\checkmark$       | Created Date<br>Last 90 Days |   | ×                | ~ |                |
|   |                      |                    | Connected     | Suppliers Only        |                    | Customize Dates              |   |                  |   |                |
|   | Order Type           |                    | ✓ Buyer       |                       | ~ ⊘                | Receiving                    |   |                  | ~ |                |
|   | Has Accepted Invoice |                    | V             | Unit                  | ~                  | Order State                  |   |                  | ~ |                |
|   | Search 🗢             |                    |               | $\bigcirc$            |                    |                              |   |                  |   |                |

• Click on the Purchase Order number.

| Orders              |           |         |                                 |             |      |                              |                   |              |
|---------------------|-----------|---------|---------------------------------|-------------|------|------------------------------|-------------------|--------------|
| Order Number        |           |         | Supplier<br>Wolf's Bus Lines    | ×           | ~    | Created Date<br>Last 90 Days | 2                 | × ~          |
|                     |           |         | Connected Suppliers Only        |             |      | Customize                    | Dates             |              |
| Order Type          |           |         | Buyer                           |             | ~ 0  | Receiving                    |                   | $\checkmark$ |
| Has Accepted Invoic | e         |         | ✓ Organization Unit             |             | ~    | Order State                  |                   | $\checkmark$ |
| Search 🗢            |           |         | $\bigcirc$                      |             |      |                              |                   |              |
| Order               | Receiving | Туре    | Buyer                           | Requisition | Supp | olier                        | Order Date        | Total        |
| PP500817            |           | Blanket | Sherry Lynn Rudasill-Suite 3012 | RR100840    | Wolf | 's Bus Lines                 | 12/6/2018 1:42 PM | \$10,000.00  |

• Funds available will be listed.

| ≡ | Marketplace 🗗 🗸                        | MESSIAH<br>COLLEGE            | MC ONE\$OURCE          |                       | Search marketplace | Q                                      | ר <mark>ג</mark> 3 | 2 | <mark>€</mark> 6 |  |
|---|----------------------------------------|-------------------------------|------------------------|-----------------------|--------------------|----------------------------------------|--------------------|---|------------------|--|
|   |                                        |                               |                        | 6.2.10_66637   DEMO × |                    |                                        |                    |   |                  |  |
|   | Order PP5008<br>Messiah College > Wolt | 8 <b>17</b><br>fs Bus Lines   |                        |                       | rder •••           | ≔                                      |                    |   |                  |  |
|   | Blanket Order                          |                               |                        |                       |                    | Supplier Bill To                       |                    |   |                  |  |
|   | Order Number                           | r Number PP500817             |                        | Requisition           | RR100840           | Attn:Sherry Lynn Rudasil               |                    |   |                  |  |
|   | Buyer                                  | Sherry Lynn Rudasill-         | Suite 3012 🟮 🖋 Edit    | Originators           |                    | - Hoffman 303<br>GRANTHAM CAMPUS [C    |                    |   |                  |  |
|   | Order D                                |                               |                        | Created Date          | 12/6/2018 1:42 PM  | ONE COLLEGE AVENU<br>MECHANICSBURG PA  | JE<br>A 17055      |   |                  |  |
|   | State                                  | 0                             | Documents 🛛 🖪 Purchase |                       |                    | United States                          |                    |   |                  |  |
|   | Funds Available \$10,000.00            |                               |                        | Organization Unit     | s Sedit            | (717)-7662511<br>srudasill@messiab.edu |                    |   |                  |  |
|   | Valid From                             | Valid From 12/6/2018 12:00 AM |                        | Valid To              | 3/31/2019 11:59 PM |                                        |                    |   |                  |  |
|   | Alert Date                             |                               |                        | Alert Amount          | \$1,000.00         |                                        |                    |   |                  |  |
|   | Available To 🕜                         | Sherry Lynn Rudasill-         | Suite 3012             |                       |                    |                                        |                    |   |                  |  |
|   | Visibility                             | Organization Unit 🥜           | Edit                   |                       |                    |                                        |                    |   |                  |  |

12/14/18